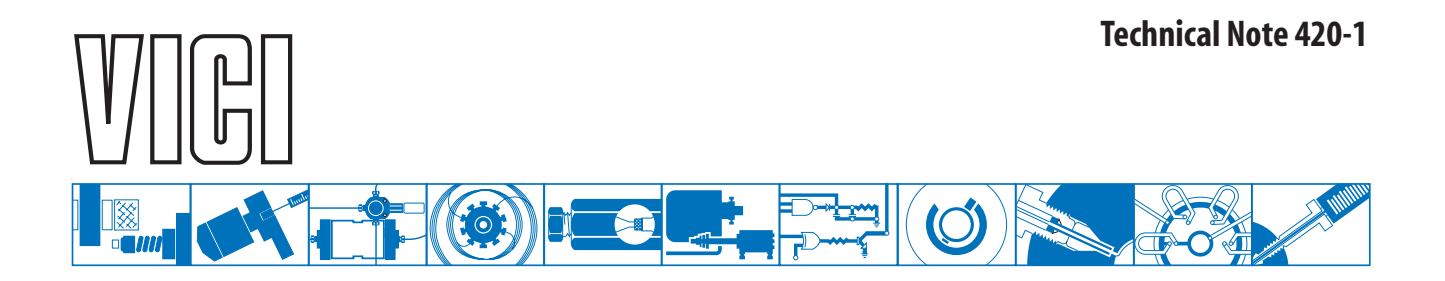

## **Universal Actuator Tutorial**

## Part 1: Downloading the USB Drivers

Many users may be proficient at downloading and installing drivers in a Windows environment. If that is your situation you may wish to skip parts 1 and 2 of the tutorial and go directly to part 3, "Verifying Actuator Communication."

- 1. Open your browser and navigate to www.vici.com.
- 2. Move your mouse over **PRODUCTS** in the top navigation bar to open the product menu.

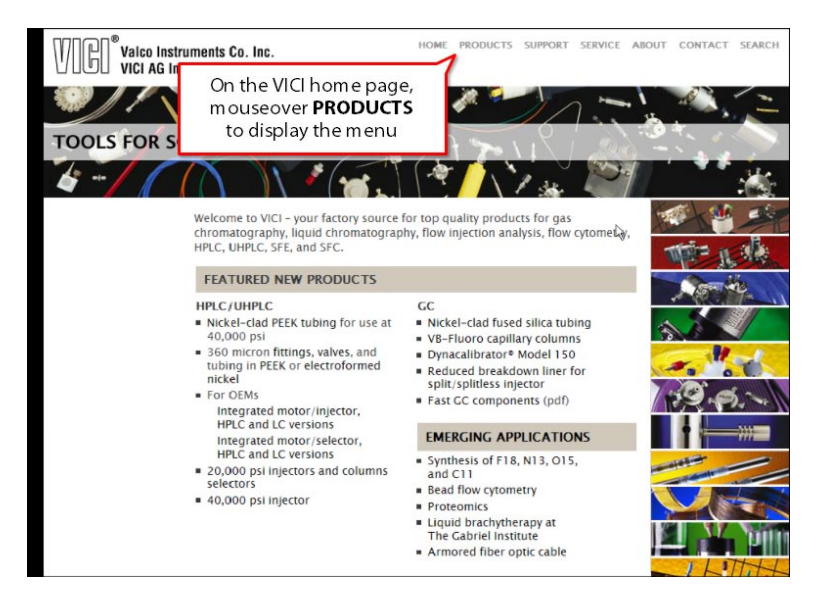

3. Under ACTUATORS, select Universal.

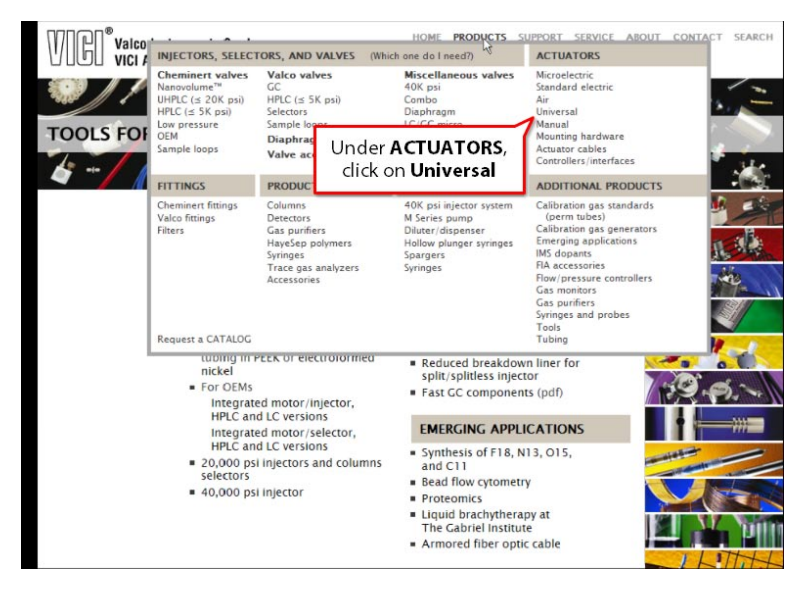

4. On the universal actuator page, click on the **USB drivers** link under **MORE INFORMATION**.

- 5. When prompted, choose to save the file, rather than opening it.
- 6. Then click OK.

- Select an appropriate download location. Often that will be Downloads or My Downloads – just make sure to remember where it's getting saved.
- 8. Click Save.

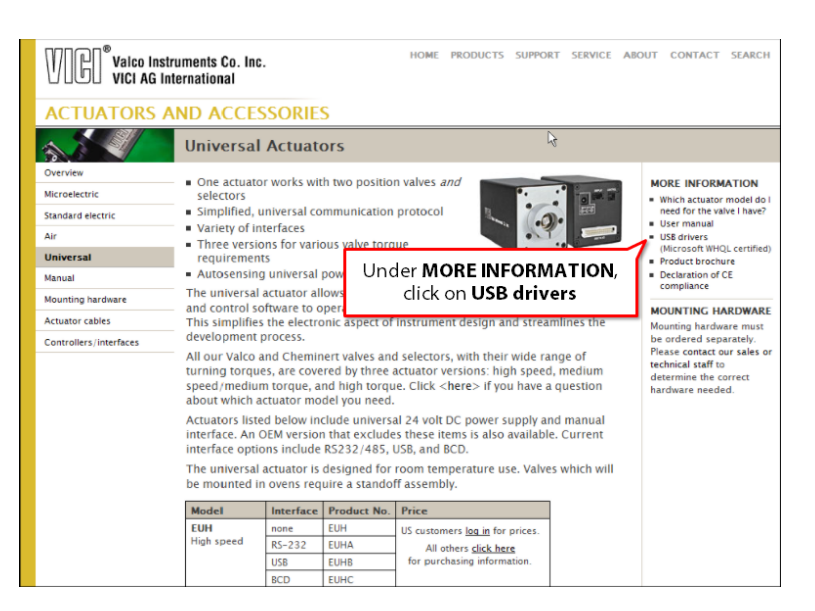

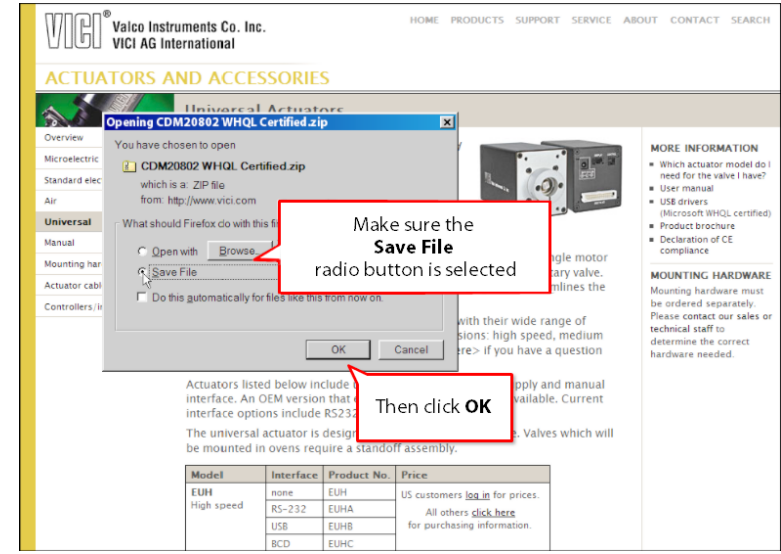

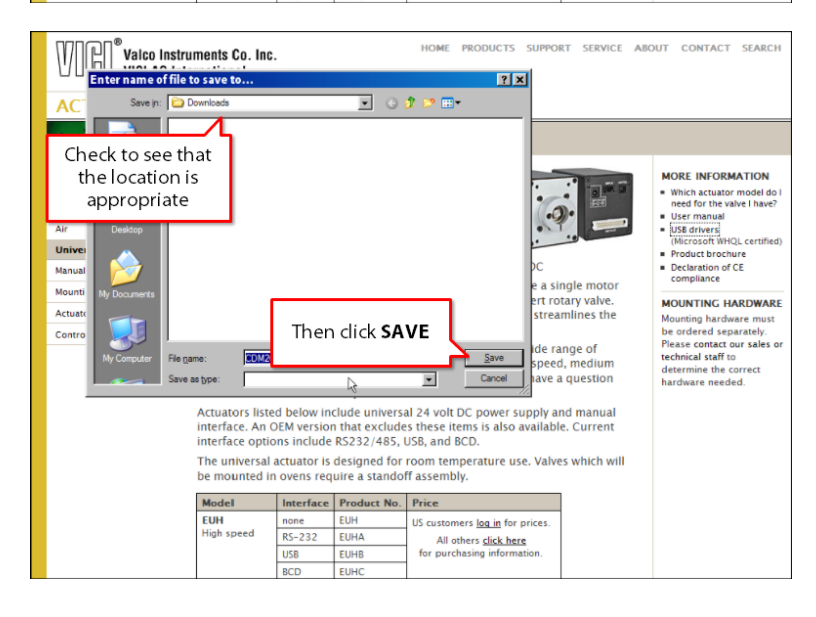

## North America, South America, and Australia/Oceania contact:

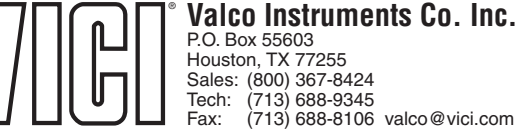

Europe, Asia, and Africa contact:

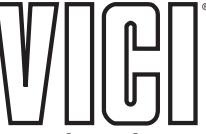

VICI AG International Parkstrasse 2 CH-6214 Schenkon Switzerland TN-420-1 3/11

Cheminer<sup>®</sup> and VIC<sup>®</sup> are registered trademarks of Valco Instruments Co. Inc. and VICI AG